# 國立東石高級中學公務(教學)個人電腦設定步驟

1. 設定開機密碼:開始 → 設定 → 帳戶→ 登入選項 → 密碼 → 新增(或變更) →

設定密碼(密碼應包含英文大寫、英文小寫、特殊符號、數字,三種以上,且至少8碼以上)

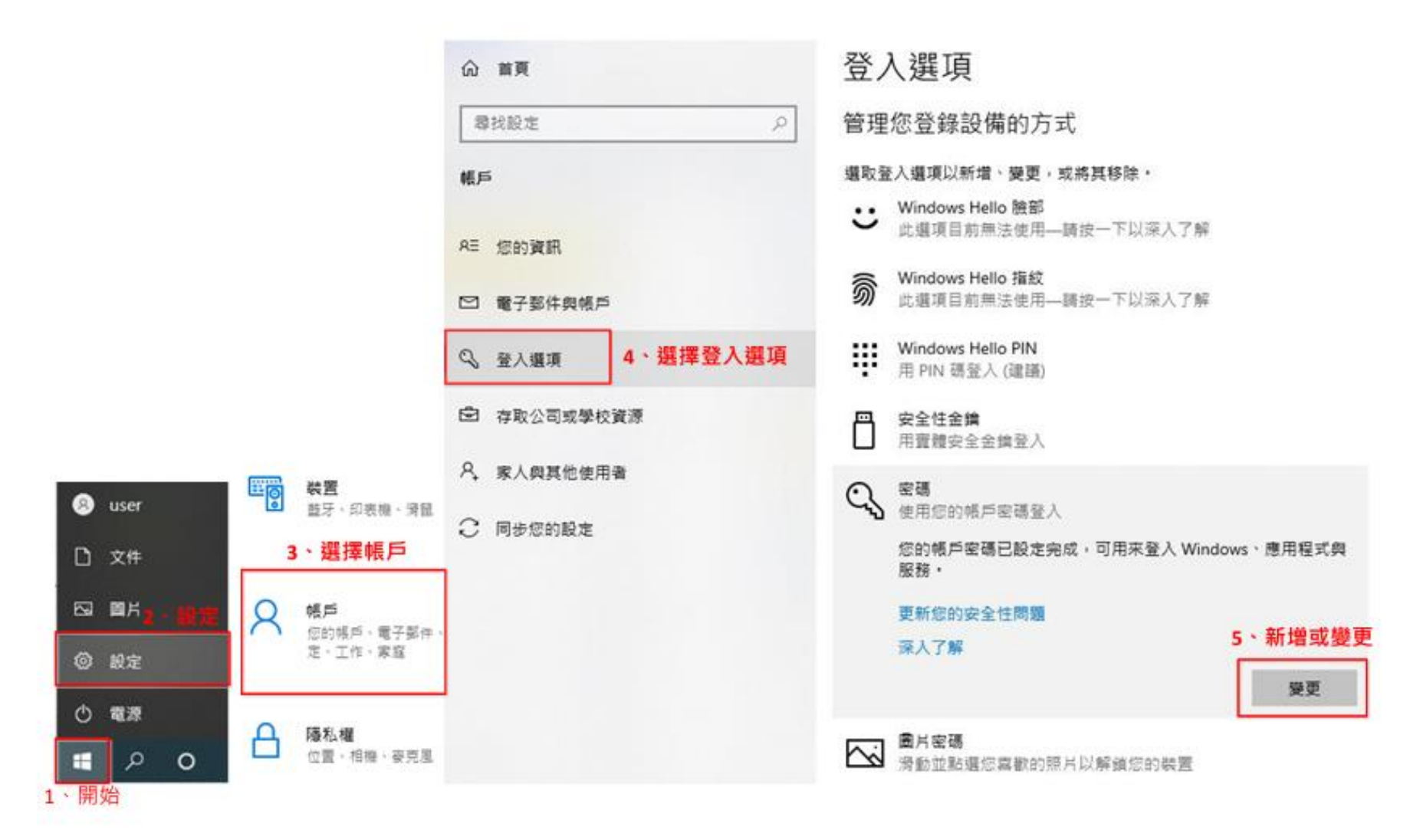

二、 設定螢幕保護機制:滑鼠移到開始→設定→選擇個人化→選擇鎖定畫面→選擇螢幕保護程式設定→任選螢

鎖定畫面 命 首見 록 營養保護装置設定 × 尊我設定 P 受募保護装置 個人化 02:21 2月4日星期五 □ 万景 8 I. E-mail (2) A.S. 党展 Marine 1 4、選擇鎖定畫面 「ス 鎖定銀筒 歯片 豐業(6Щ裂置(5) 6、任選一保護裝置 121 佈景主題 遺標您的商片 浩浩 股宽(T)... 預覧(V) A 学型 5 会 分鐘 図 連續執行後 · 顯示登入量室(R) 等候(W): 8. 勾選 28 開始 電源着理7、選擇5分鐘 激発 聽調整顯示寬度或其他電源設定。以前皆能源或僅到最佳效能。 二 工作列 望夏夏夏扬段志 在您的镇定書面上從 Windows 與 9、點選套用 () 開設 確定 B236 高用(A) 10、點選確定 選擇一個要在鎮定樂園上展示詳細狀態的應用程式 3、選擇個人化 選擇要在鎮定書面上顯示快速狀態的應用程式 B user 國人化 背景·旗定会第·色彩 + + + + 4 D 文件 50 BK 在發入繼圍上顯示鎮定繼圍閉暴圍片 0 NR (1) 軽鬆存取 〇〇 開啟 創建程式、拡大機・高鉛比 ① 電源 蘭尊逾時設定 1 2 O H 並希保護程式設定▶5、選擇螢幕保護程式設定 1、開始

幕保護裝置→等侯時間5分鐘→勾選繼續執行後,顯示登入畫面→套用→確定

三、 設定密碼原則:滑鼠移到開始→按滑鼠右鍵→點選搜尋→輸入本機安全性原則→點選帳戶原則 展開次選

項→點選密碼原則→在原則下快按左鍵兩下改變各項原則內容→依密碼原則作安全性設定

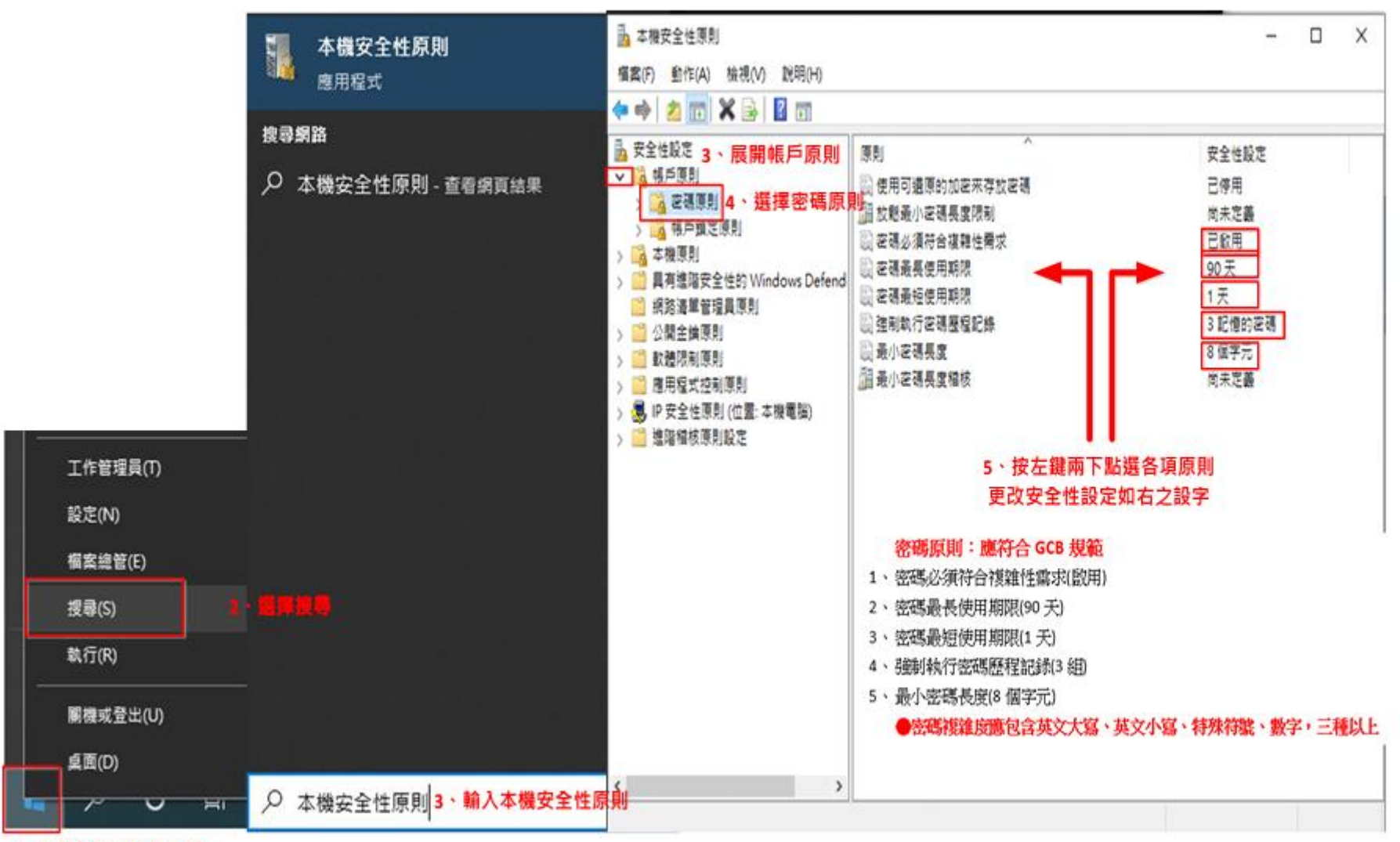

1、滑鼠移到開始按右鍵

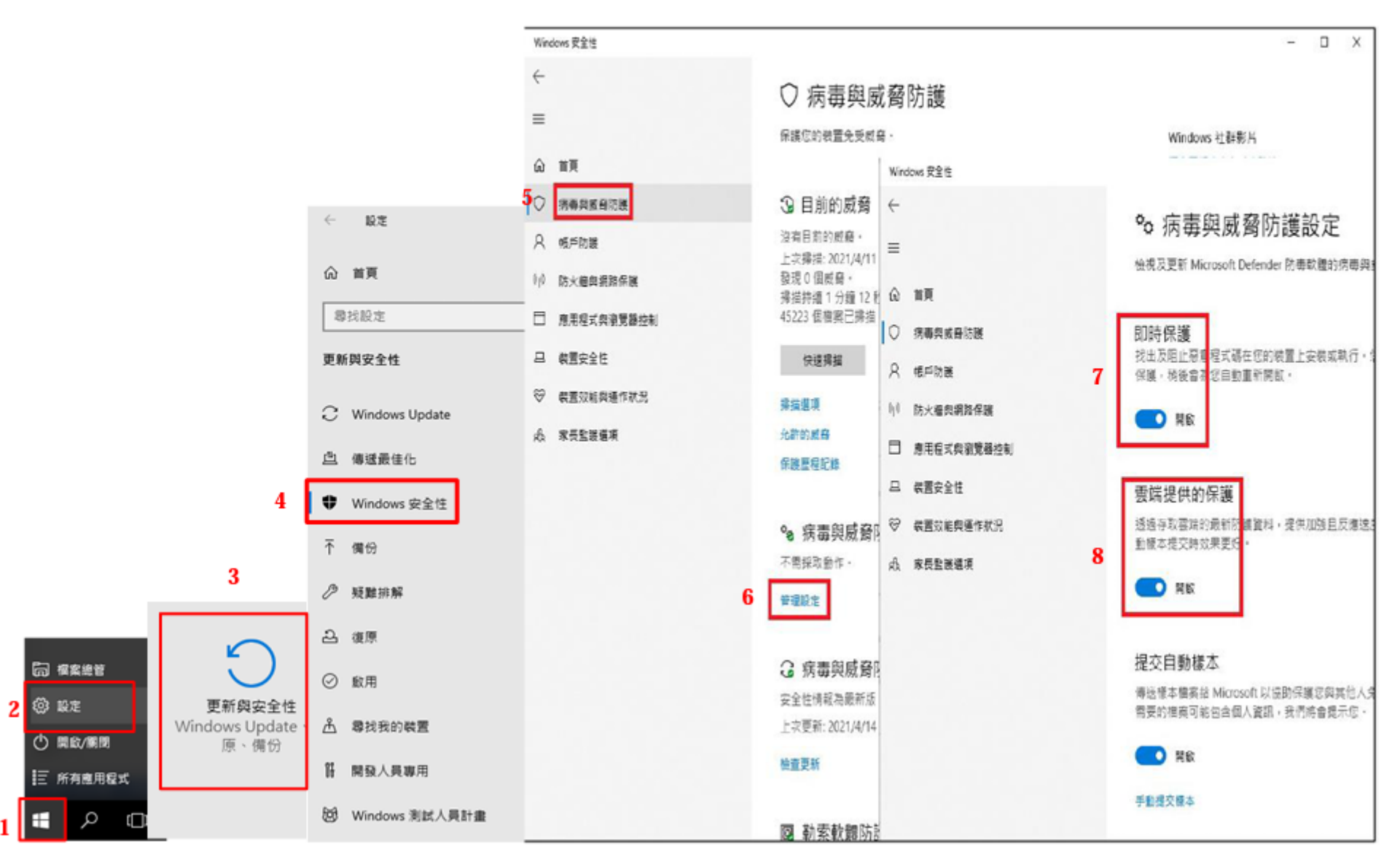

→管理設定 →開啟即時保護 →開啟雲端提供的保護

五、 作業系統進行安全性更新:開始→設定→更新與安全性→Windows Update→檢查更新(每次開機隨時檢查)

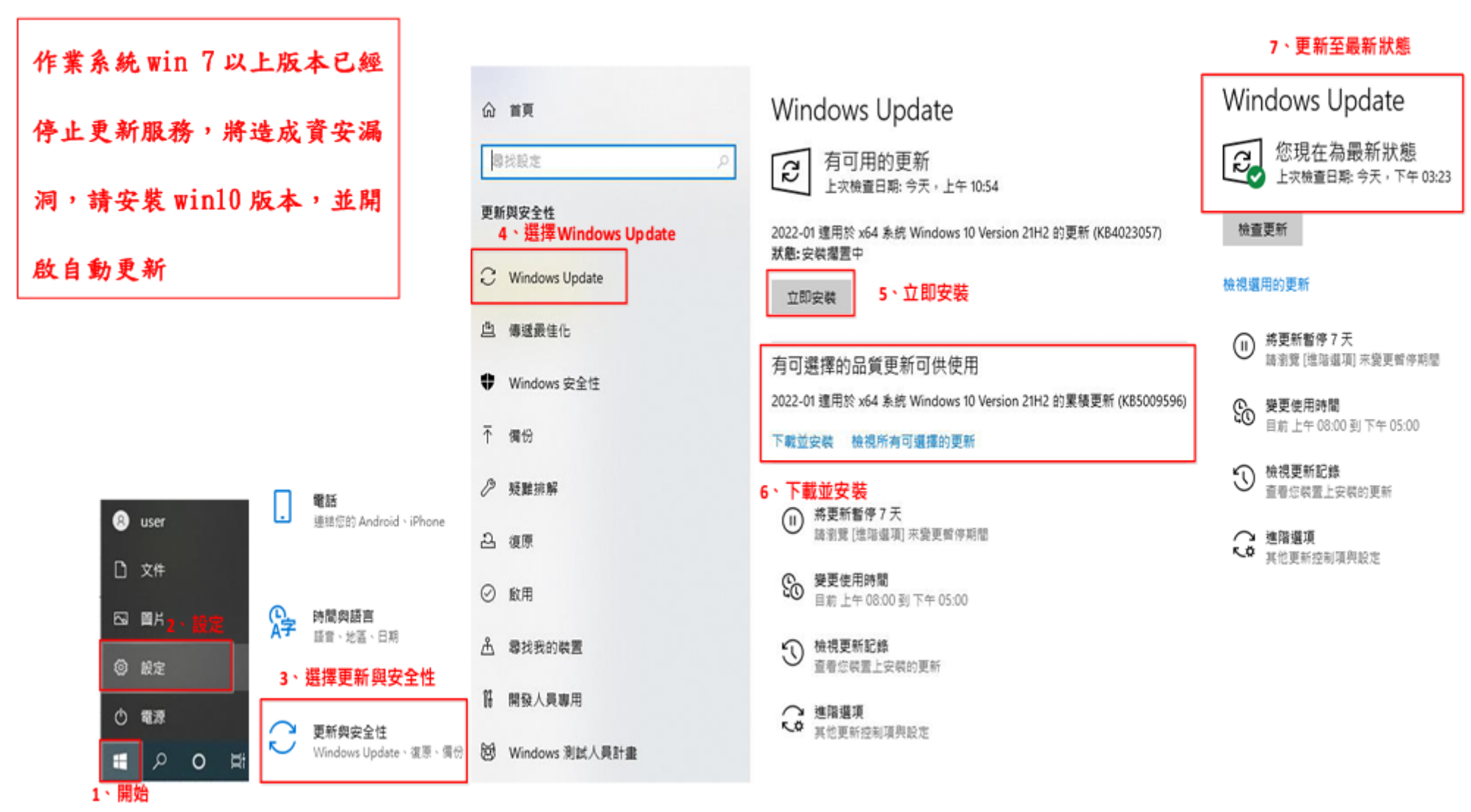

→有更新檔代表已有漏洞請馬上更新

# 六、 如何知道個人電腦 Windows 作業系統版本: 滑鼠移到「開始」按右鍵→點選系統→呈現作業系統版本

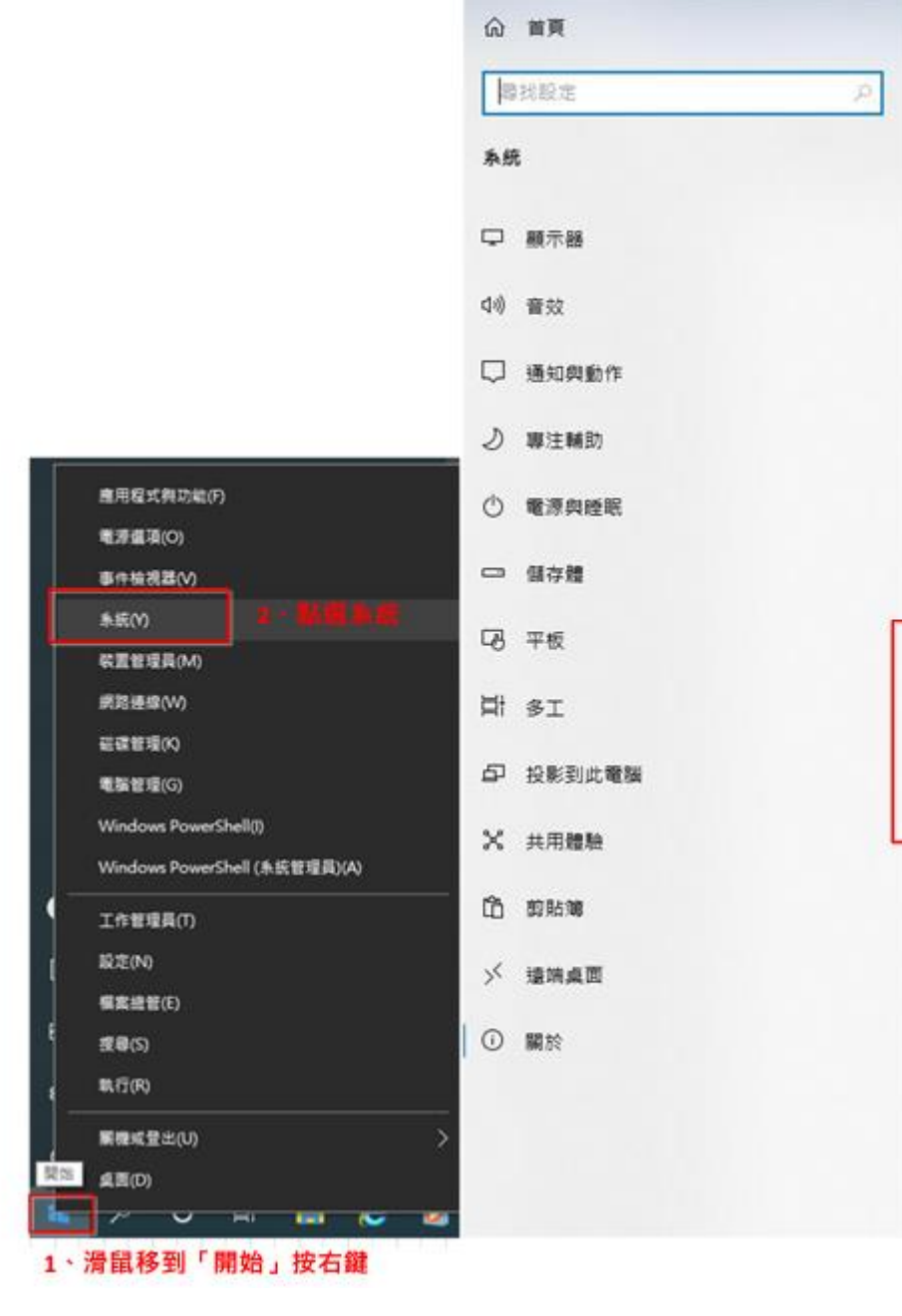

| 關於                |                                                     |  |  |  |  |
|-------------------|-----------------------------------------------------|--|--|--|--|
| 系統正在監控並           | 保護您的電腦。                                             |  |  |  |  |
| 參閱 Windows 安全性    | 中的詳細資訊                                              |  |  |  |  |
| 裝置規格              |                                                     |  |  |  |  |
| 装置名稱              | PC172031003031                                      |  |  |  |  |
| 盧理器               | Intel(R) Core(TM) i5-8500 CPU @ 3.00GHz 3.00<br>GHz |  |  |  |  |
| 已安裝記憶體(RAM)       | 8.00 GB (7.80 GB 可用)                                |  |  |  |  |
| 装置識別碼             | 843D6A93-830B-4FBE-89F0-53F1D111FCAA                |  |  |  |  |
| 產品識別碼             | 00330-51995-75667-AAOEM                             |  |  |  |  |
| 条统频型              | 64 位元作樂系統,x64 型盧理器                                  |  |  |  |  |
| 手寫筆與觸控            | 此觀示器不提供手寫肇或觸控式輸入功能                                  |  |  |  |  |
| 複製 3 ·<br>重新命名此電腦 | Windows 作業系統版本                                      |  |  |  |  |
| Windows 規格        |                                                     |  |  |  |  |
| 版本                | Windows 10 專業版                                      |  |  |  |  |
| 版本                | 21H2                                                |  |  |  |  |
| 安戦於               | 2021/2/28                                           |  |  |  |  |
| OS 組建             | 19044.1503                                          |  |  |  |  |
| 禮驗                | Windows Feature Experience Pack<br>120.2212.4170.0  |  |  |  |  |
| 複製                |                                                     |  |  |  |  |
| 變更產品金鑰或升級的        | 图的 Windows 版本                                       |  |  |  |  |
| 閱讀達用於我們的服務        | 新的 Microsoft 服務合約                                   |  |  |  |  |
| 閱讀 Microsoft 軟體授  | 權條款                                                 |  |  |  |  |

### 七、 機敏性資料應有適當的保護措施:

- 電腦設備內機敏性檔案,應由檔案擁有者加密保護,如以壓缩軟體 7Zip 等方式執行壓縮且加上密碼,並限制不得用於公務用外電 腦使用。
- 2、簡易檔案上鎖方式:
  - (1)以 WORD 為例:點選「檔案」→資訊→保護文件→以密碼加密(必須符合 GCB 規範)→輸入密碼→確定
  - (2)以EXCEL為例:點選「檔案」→資訊→保護文件→以密碼加密(必須符合GCB規範)→輸入密碼→確定
  - (3)以 POWER POINT 為例:點選「檔案」→資訊→保護文件→以密碼加密(必須符合 GCB 規範)→輸入密碼→確定

| 1          |                                                                     |   |                                                                  |                                                                          |                                          |                                                                                                    |                                                    |
|------------|---------------------------------------------------------------------|---|------------------------------------------------------------------|--------------------------------------------------------------------------|------------------------------------------|----------------------------------------------------------------------------------------------------|----------------------------------------------------|
|            |                                                                     |   |                                                                  | 加入聖總編<br>The second Children \user\user\user\user\user\user\user\user    | Desktoo\                                 |                                                                                                    | ×                                                  |
| <u>ğ</u> ş | 開設(O)<br>釘還到 [快速存取]<br>在 Visual Studio 中間飲(V)<br>7-Zip 2<br>CRC SHA | > | 加入壓縮橫<br>壓縮並影寄                                                   | R2部場内:<br>(武式電空)<br>配線署係():<br>配線署係():<br>配線署係():<br>定線方式(M:<br>宇典大小(D): | 7z ~<br>一般聖緒 ~<br>L2MA2 ~<br>16 M8 ~     | 更新模式(J):<br>路径模式:<br>握項<br>一建立自解型線幅/<br>一建立自解型線幅/<br>一建版共用框案                                                                                                    | 加入並敬代編案     一       加入並敬代編案     ~       相對協選     ~ |
| 6          | 共用對象(H)<br>還原舊版(V)<br>掃描選取項目中的病毒(S)<br>加入至煤體櫃(I)<br>釘繼到開始盡面(P)      | > | 加入 "資安.7z"<br>壓縮成 "資安.7z" 並鄧寄<br>加入 "資安.zip"<br>壓缩成 "資安.zip" 並鄧寄 | 学祖大小(W):<br>結實蓄現大小:<br>CPU線程數:<br>聖鏡研記燈麵使用:<br>解聖鏡研記燈麵使用:                | 32 ~<br>2GB ~<br>8 ~ /<br>1376 M<br>18 M | <ul> <li>              記録後用時編末             加定             第一次輸             第一次輸             董新輸入空場:      </li> <li>             B             董新輸入空場:         </li> </ul> | <b>4</b><br>密碼                                     |
|            | 傳送到(N)<br>剪下(T)<br>複製(C)                                            | > |                                                                  | 分割配線幅,位元組(V):<br>学教(P):                                                  | V                                        | □                                                                                                    | AES-256 V                                          |
|            | 建立捷徑(S)<br>删除(D)<br>重新命名(M)<br>內容(R)                                |   |                                                                  |                                                                          | ٦                                        | <mark>5</mark><br>स्रह्य क                                                                                                    | 7) 10.99                                           |

#### 檔案或資料夾壓縮加密範例

# 檔案或資料夾壓縮解密範例

Х

...

4

說明

 $\vee$ 

| _1     |                             |                                                          |                                     |            |
|--------|-----------------------------|----------------------------------------------------------|-------------------------------------|------------|
|        |                             |                                                          | 配 解壓縮 : C:\Users\user\Desktop\資安.7z |            |
| 18日 7- | 豐設檔塞(H)                     | ,                                                        | 解壓縮至(X):                            |            |
|        | 7-Zip <b>2</b> >            | 開設整線備                                                    | C:\Users\user\Desktop\              |            |
|        | CRC SHA >                   | <u>単企型線塔</u> →<br>解型線塔震 3                                | ☑ 資安\                               | 密碼         |
|        | 共用對象(H) ><br>還原酱版(V)        | 解鑿缩至此<br>解鑿缩至 "冀安\"                                      | 路徑模式:<br>完整的胶液名稱                    | 輸入解密之密碼    |
|        | 傳送到(N) >                    | ) 測試服縮幅<br>11) 影響端                                       |                                     | □顯示密碼(S)   |
|        | 剪下(T)                       | 屋線並夢寄                                                    | □刪除重複的根目錄                           |            |
|        | 複製(C)                       | 加入 "讀安_2.7z"                                             | <b>覆寫模式</b>                         | 🗌 恢復檔案安全設定 |
|        | 建立建堰(S)<br>删除(D)<br>重新命名(M) | 聖編成 "資安_2.7z" 並娶寄<br>加入 "寶安_2.zip"<br>聖編成 "寶安_2.zip" 並娶寄 | · 覆寫前先詢問我 ∨ 5                       |            |
|        | 内舂(R)                       |                                                          | 確定                                  | 取消         |

### WORD 檔文件加密範例:如下圖。EXCEL、POWER POINT 亦同

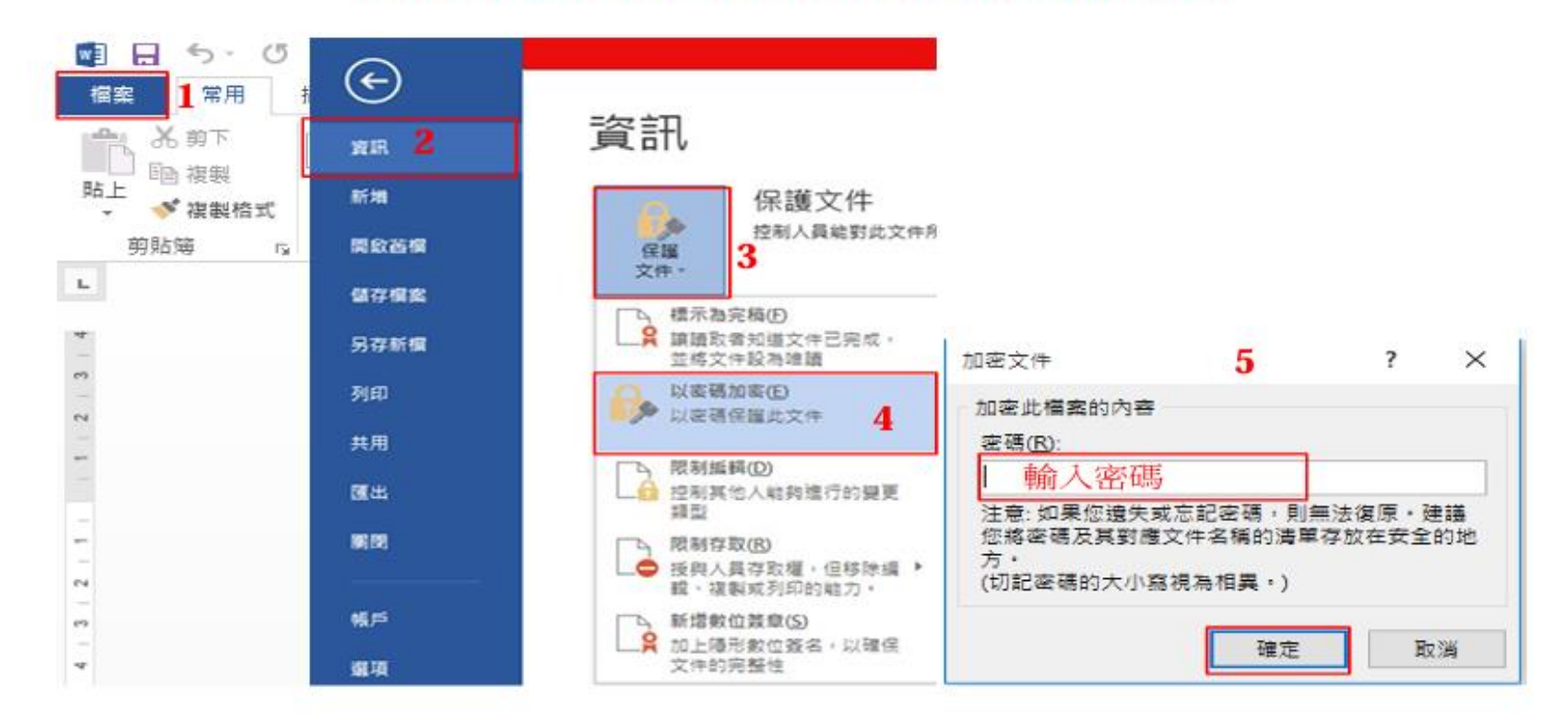

### WORD 檔文件加密文件開啟範例:點選欲開啟之檔案,出現以下畫面後輸入解碼之密碼即可開啟文件

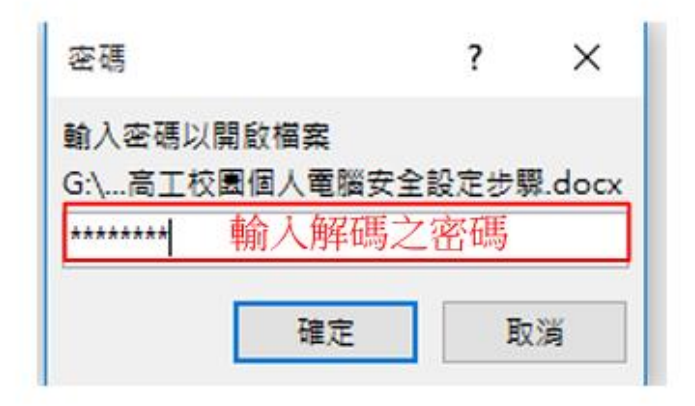

## 八、 電子郵件關閉郵件預覽,使用文字模式瀏覽

以 Gmail 為例:點選右上角齒輪「設定」→點選查看所有設定→選擇一般設定→點選顯示不明外部圖片時,

必須先詢問我

| ≡                       | M Gmail                |       | Q、 投募影件                               | 幸                                                                                                    | ¢      | ୭ 🐵 🖩 |
|-------------------------|------------------------|-------|---------------------------------------|----------------------------------------------------------------------------------------------------|--------|-------|
| <b>+</b> яя             | 選務                     |       | 設定 3、點選一般設定                           |                                                                                                    | 1.     | 點選設定  |
|                         | _                      |       | 一般設定 積盛 收件匣 银戶 跨层器和封                  | 旗的地址 轉寄和 POP/IMAP 外掛程式 即時通訊和 Meet 進階 離線設定                                                               | 快速設定   | ×     |
|                         | 收件更<br>已11日時           | 1,624 | 請實:                                   | 「國立屏東高工 彭件」顯示語言: 中文(繁種) ➡ 為其他 Google 重品變更語言設定                                                           | 重看所有設定 |       |
| ê                       | 已经後                    |       |                                       | 2 数用输入工具、使用各種文字输入工具,以您僅好的語言輸入文字內容,攝驗工具,環解評估                                                             | 2、點選查看 | 所有設定  |
| >                       | 重要卸件<br>寄件信任           |       |                                       | <ul> <li>&gt; 歸閉由右至左綱輯模式</li> <li>○ 開啟由右至左綱輯模式</li> </ul>                                               |        |       |
| D                       | 草稿                     | 140   | 电延觉码:                                 | · 建合金 · · · · · · · · · · · · · · · · · · ·                                                             |        |       |
| ・● 通知<br>Moet<br>■ 發起會議 | sl %                   |       | 頁面大小上瞭:                               | 崎英顯示 50 ✔ 備會話群組                                                                                         |        |       |
|                         | 發起會講                   |       | 取消傳送:                                 | 取消傳送期程: 5 ♥ 秒內                                                                                          |        |       |
| ۲                       | 我的會議                   |       | 預設的回覆模式:<br>眼解詳備                      | <ul> <li>○ 回覆</li> <li>○ 回覆所有人</li> </ul>                                                               |        |       |
| Hang                    | outs<br>El# -          | +     | 懸得操作:                                 | <ul> <li>數用整得攝作,感清緊防模整停在特定項目上時,快速存取對容,删除,欄示為已擴取和延後的控制項,</li> <li>停用整得操作</li> </ul>                      |        |       |
|                         |                        |       | 傳送堂封存:<br>瞭解詳遺                        | <ul> <li>○ 在回覆中顯示 [傳送並封存] 按語</li> <li>● 在回覆中隱藏 [傳送並封存] 按語</li> </ul>                                    |        |       |
|                         |                        |       | 預設文字標式:<br>(使用工具列上的(移除模式) 夜后重股預股文字模式) | Sans Serif • 〒• <u>A</u> • 文<br>這是你內文文字的外眼。                                                             |        |       |
|                         |                        |       | <b>В</b> К:                           | <ul> <li>○ 一律職示不明外部圖片·眼解評價 4 、點遊編示不明外部圖片時,必須先詢問我</li> <li>● 顯示不明外部圖片時,必須先詢問我,這個唱項也會使用動影電子影件。</li> </ul> |        |       |
|                         | 最近未推行任何即转进<br>發起新的即转通訊 | 9.F.  | 數簡電子郵件:<br>眼解詳讀                       | <ul> <li>         歐用動態電子部件,顯示動器電子部件內容(如果有的語)。     </li> <li>         開發人員股定     </li> </ul>             |        |       |

九、校時:滑鼠移至左下角「開始」→按右鍵→選擇搜尋→在「搜尋」中輸入控制台→點選時鐘和區域→點選 日期和時間→點選網際網路時間→點選變更設定→勾選與網際網路時間伺服器同步處理→選擇

time.windows.com →立即更新 →確定(若更新同步失敗可選擇其他伺服器)

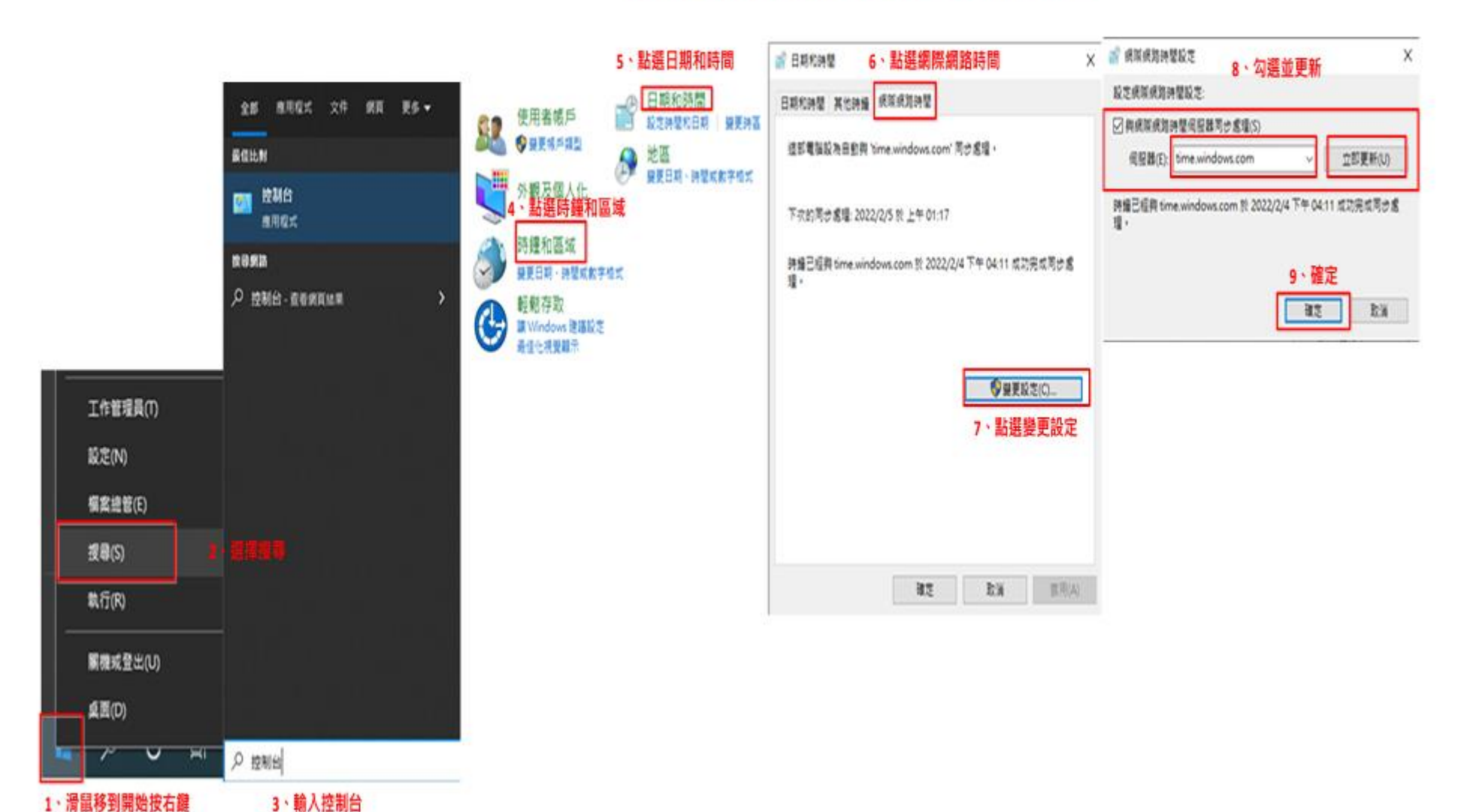

### 嚴格禁止下載使用非法軟體與檔案

- 禁止於公務電腦安裝線上遊戲、點對點傳輸(Peer To Peer)軟體(如 BitComet、迅雷、KKBOX、愛奇藝等)、礦程式、跳牆程式、VPN等 tunnel 相關工具下載或提供分享檔案。
- 2. 禁止下載或安裝來路不明、有違反法令疑慮如版權、智慧財產權等或與業務無關的電腦軟體。
- 禁止於上班時間瀏覽不當之網路如暴力、色情、賭博、駭客、惡意網站、釣魚詐欺、傀儡網站等及非公務
   用途網站,各單位主管應加強監督同仁使用網路情況。
- 4. 本校所屬之個人電腦等資通設備,非經授權只能經由單一網卡連接機關內部網路連線上網。
- 5. 如需自行申裝專線或無線網路連線上網者,應經機關權責單位同意始得安裝;既有之線路應檢視與確認其

必要性,非必要者應立即退租;如確有需要者,單位主管應要求連線之設備應與機關內部網路實體隔離。

 ZOOM 視訊軟體(非 Google Classroom)、TeamViewer 與 AnyDesk 遠端軟體,目前請解除安裝不得使用,若有 需要遠端服務請改用 Windows 遠端桌面。

#### 附件:呈現個人電腦 IPv4 及實體位址操作方式:

開始 →設定 →點選網路和網際網路 →點選乙太網路 →先選擇已連線網路 →獲得已連線網路之 IPv4 和實

體位址。(若有未連線網路:再點選未連線網路 →獲得未連線網路之 IPv4 和實體位址)。

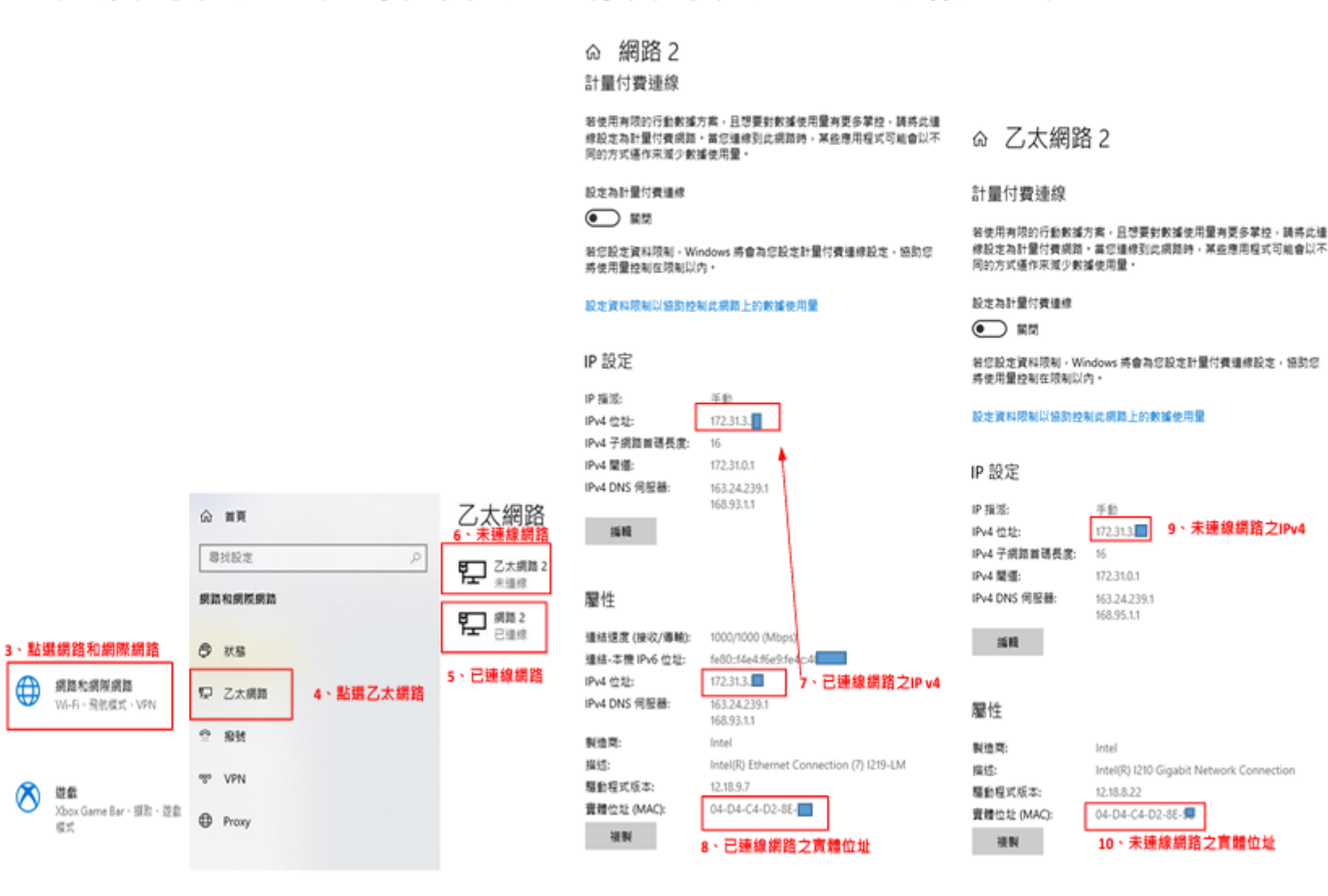

1、開始

eser

D 文件

S MK

0 N2

0 127

9 🗉

0 #